# New Albany High School The College Application Detailed Instructions

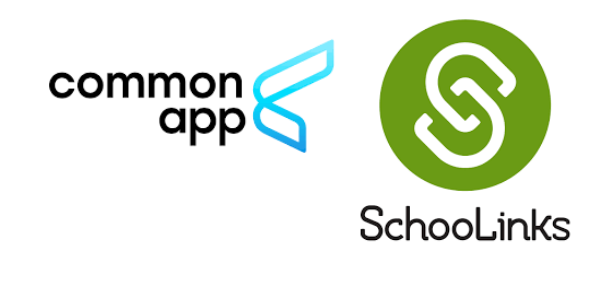

## **School Counseling Department Contact Information**

| Ms. Heather                  | College/Career Center Assistant  | 614-413-8316                    |  |  |  |
|------------------------------|----------------------------------|---------------------------------|--|--|--|
| Mrs. Jill Cuthbert (A-C)     | School,College/Career Counselor  | cuthbert.1@napls.us             |  |  |  |
| Mrs. Stefanie Drugan (D-Hi)  | School,College/Career Counselor  | drugan.1@napls.us               |  |  |  |
| Ms. Colleen Reinoehl (Ho-Mc) | School, College/Career Counselor | reinoehl.3@napls.us             |  |  |  |
| Mr. John Longo (Me-R)        | School, College/Career Counselor | longo.1@napls.us                |  |  |  |
| Ms. Julie Horning (S-Z)      | School, College/Career Counselor | horning.1@napls.us              |  |  |  |
| Mrs. Sarah Mele              | Counseling Dept. Secretary       | mele.1@napls.us<br>614-413-8310 |  |  |  |

https://www.napls.us/Page/4168

## Join our Schoology Page!

Helpful tips for all aspects of the application process, including essay prompts. Your Future -Career & College Planning: Class of 2024 Access Code: K49N-BXF2-T4RHR

## **Career & College Counseling Appointments**

Seniors are highly encouraged to schedule an appointment with their counselor. <u>Book Now!</u> https://nahsguidance.simplybook.me/v2/

## Counseling Center Drop-In Hours 7:30-3pm (E Office)

A counselor is available to answer your general college & career questions.

| Monday    | Jill Cuthbert    |  |
|-----------|------------------|--|
| Tuesday   | Stefanie Drugan  |  |
| Wednesday | Colleen Reinohl  |  |
| Thursday  | John Longo       |  |
| Friday    | Julie J. Horning |  |

## **5 ACTIONS TO COMPLETE YOUR COLLEGE APPLICATIONS**

| 1. BUILD A <b>LIST</b>                           | pg 2     |
|--------------------------------------------------|----------|
| 2. COLLEGE APPLICATIONS & SCHOOLINKS             | pg 3 - 5 |
| 3. REQUEST TRANSCRIPT via SchooLinks             | pg 5     |
| 4. LETTERS OF RECOMMENDATION (if required)       | рд б     |
| 5. SEND TEST SCORES (if required or preferred)   | pg 7     |
| <b>Common Application Information &amp; Tips</b> | pg 8     |

### ACTION 1 BUILD A GREAT LIST!

Have you identified schools you could see yourself attending? Do you have two safe schools you're sure will admit you & you would be happy to attend?

Most students apply to 4-8 colleges, we want you to have choices.

Create your list in SchooLinks <u>https://youtu.be/6-MKaXFyym8</u>

- find the "**Colleges**" tab *select* "**School Search**" Explore colleges and "Favorite" colleges you are interested in and may apply to by *clicking on* the **heart**.
- find the "Colleges" tab select "Final List". Add colleges to your final list designating if they are Likely, Target or Reach based on your profile.

**Meet with visiting College Representatives!** Look for visits in SchooLinks events and listen to school announcements. Eventually sign up through SchooLinks. Attend online visits available via college websites.

#### ACTION 2 COLLEGE APPLICATIONS & SCHOOLINKS

Apply to nearly all colleges online.

- a) Directly through the college's website **OR**
- b) The Common Application www.commonapp.org

<u>Connecting your Common App account to SchooLinks requires the following 3 steps</u>: **1. Linking your Common App Account** 

The first time that you use the **College Applications** manager in **SchooLinks**, you will need to connect your **Common App** account.

Setting up Common App in SchooLinks as a Student

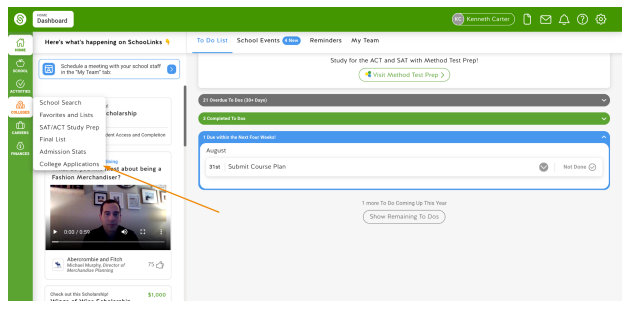

On the College Applications dashboard, click Connect.

| )<br>      |                              | Stay   | Track your applications<br>on top of each step of the application process – from<br>applying to making a final enrollment decision. |                               |
|------------|------------------------------|--------|----------------------------------------------------------------------------------------------------|-------------------------------|
| <u>}.</u>  | Application Setup            | •      | Submission Tracker<br>Ox here to Request furnerists, request recommendations and track requirements                                 | Application in progre         |
| )<br>Maria | ADDER Fee waiver eligibility | Edk    | Recommendation Tracker                                                                                                    | No recommendations requested  |
|            | FERPA waiver                 | View   | Application Results<br>Go here to Record the results of applications you've submitted                                               | No applications pending resul |
|            | External accounts            | 0 3    | Enrollment Decision                                                                                                    | No envolveent decisio         |
|            | AND COMPTON                  | nect 🔿 | Go here to Request that your high school send your final transcript                                                                 | •                             |

You will see a list of instructions based on whether you

A) have an existing Common App account orB) need to sign up for a Common App Account.

Click Connect Common App Account and Common App will open in a new tab.

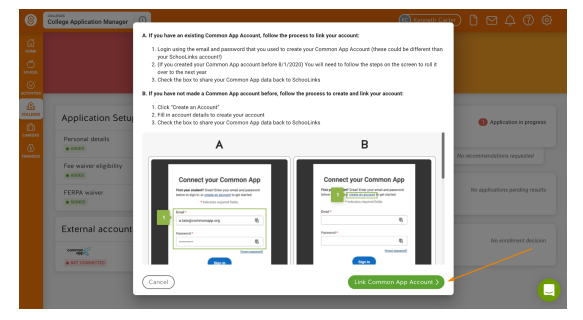

**Already have a Common App account?** Login using the email and password you used to create your Common App account. <u>Note</u>: *If you created your Common App account before 8/1/2023, follow the steps on the screen to roll it over to next year.* 

If you have NOT made a Common App account before, click "Create an Account" to fill in your account details and create a new account.

Check the box next to **I Agree** to confirm that you want to share your Common App data back to SchooLinks. <u>This is required to use Common App in SchooLinks.</u>

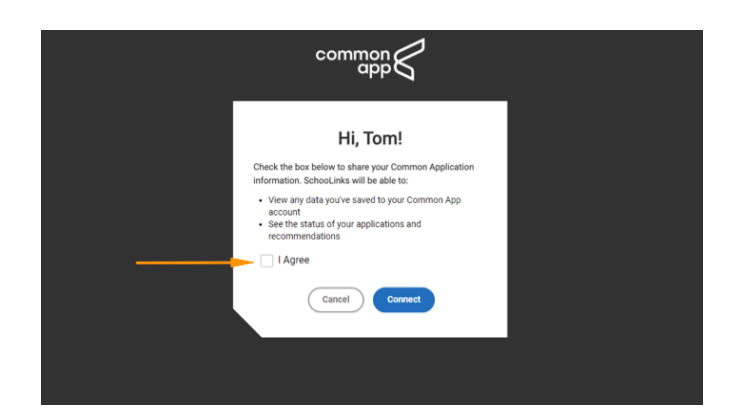

Once you have successfully linked your Common App account, you will be redirected back to SchooLinks. You will now see your status as "Connect" on your External accounts card!

#### 2. Adding New Albany High School

The next step in setting up your Common App account is adding New Albany High School. This helps Common App know where your application will be coming from.

- a. On the **College Applications** dashboard, *click* **Login** *in the bottom left section* to access Common App. *If you have already completed the previous step of linking your account, Common App should be* open in a different tab.
- *b.* On the **Common App** website, go to the **Common App** tab and click open the **Education** section. Then *click* **Find School**.
- c. Find and select New Albany High School and click continue.
- d. Make sure your High School is correct. Otherwise, teachers and counselors will not be able to submit recommendations.

#### 3. Adding your first Common App School and Completing FERPA Authorization

Now that you have your account set up, let's add your first school! This will also allow you to complete the step of FERPA Authorization which must be done when you add your first school.

- a. On the College Applications dashboard, *click* Submission Tracker.
- b. Select a school from your **Final List** to start tracking. You can also click **Add School** to search for additional colleges to track.
- c. Select the **Application Method** as **Common App**. *Click* **Save Application** to continue setting up this application
- d. Click Add College to Common App -the Common App will open in a new tab
- e. Login to your Common App account (if you're not already logged in)
- f. You will see this college added to the list of schools on your dashboard. *Click into the school*.
- g. *Click* on the **Questions** section *under* **"Application**" and *complete the* **"General**" section, particularly the **"Preferred start term**" & **"Preferred Admission Plan**" to establish a deadline for this application.

Now that you've added this school to your applications in Common App, you can continue to apply through Common App with the results and status tracked through SchooLinks!

<u>Note</u>: If you already added schools in Common App prior to linking your accounts, these will be added to your submissions tracker during the sync.

# But let's not celebrate just yet - you'll need to complete the FERPA Authorization if you want to be able to request Teacher Evaluations for Common App.

- a. Go to the "**Recommenders & FERPA**" of this application. If you have not already added New Albany High School to the **Common App** tab, you will be prompted to do this first. See "Adding your High School" for additional instructions
- b. In the "**Recommenders & FERPA**", *click* **Complete Release Authorization**. Review the instructions about waiving rights. *Selecting* "**I waive my right to review**..." will allow teachers and counselors to submit confidential documents on your behalf. Once you add your signature, click Save and Close.
- c. Click back into the SchooLinks tab on your browser and click "Refresh Page" in the popup.

#### You can now begin tracking your application on SchooLinks!

### ACTION 3 REQUEST TRANSCRIPTS: SchooLinks Application Manager

- Log into your SchooLinks account, hover over the Colleges icon and click College Applications.
- Click the pencil icon next to the college (either under Incomplete or Completed & pending).
- New application? Click on "Add application from list" in the top-left, fill in the details of the type of application, and click Save Application.
- Next, you'll see the **application details** page. Notice that <u>any required documents from counselors</u> (like initial and midyear transcripts) **are automatically requested**. If there's something you would like added to this list, *reach out to your counselor* in the **Message Center**.

View history and status of requested documents by *clicking* **Show History** for more details. *Once the transcript is sent and viewed by the college you will see a Doc ID available from Parchment*:

|                                                                                      | Method<br>ApplyTexas                     | Type<br>Priority                                                                                                    | Deadline<br>Jun 01                                                                                                    | Destination<br>In Network                                                                              | Ø                                                                           |                                                  |
|--------------------------------------------------------------------------------------|------------------------------------------|----------------------------------------------------------------------------------------------------|----------------------------------------------------------------------------------------------------|----------------------------------------------------------------------------------------------------|-----------------------------------------------------------------------------|--------------------------------------------------|
| STUDENT CHECKLIST                                                                    |                                          | TEACHER RECO                                                                                                    | MMENDATIONS                                                                                                    | COL                                                                                                    | INSELOR DOCUMENTS                                                           |                                                  |
| Applying for Financial Aid?                                                          | 0                                        | 3 Optional                                                                                                    |                                                                                                    | Web                                                                                                    | ve researched what docu<br>omatically requested ther                        | ments are required and<br>n from your counselor. |
| Ves Xo<br>Submit Application<br>Submit your application forms a                      | and any required essays.                 | Instructions from college: You will not need to send<br>letters of recommendation with your application unless<br>additional information is requested of you by an<br>Admissions Counselor and is necessary to evaluate your<br>application for admission to the university. If letters of<br>recommendation or an essay are required, you will receive<br>a letter from an Admissions Counselor requesting those<br>documents. At that time, you should submit your essay |                                                                                                    | o send<br>ion unless<br>an<br>raluate your<br>letters of<br>u will receive<br>sting those<br>our essav | e Transcript<br>Sent via Parchment (Doc ID: www.shinthi)<br>10/08/2021 by L |                                                  |
| FAFSA Submission<br>Complete your FAFSA and set u<br>application on the School Selec | p this school to receive your tion Page. | and ask the app<br>recommendation<br>recommendation<br>counselor and t                                                                                                    | propriate people to submit lette<br>in directly to our office. Letters<br>in should be submitted by you<br>two teachers. | ers of<br>s of<br>r high school                                                                        | Hide history                                                                |                                                  |
| Test Scores                                                                          |                                          | ⊕ Requ                                                                                                    | uest Teacher Recommend                                                                                                   | lation                                                                                                 |                                                                             |                                                  |

#### **Important Notes:**

- Many colleges DO NOT require a LOR such as OU, Kent, BGSU, Akron, OSU.
- Please DO NOT request a LOR if your colleges do not ask one.
- Many colleges limit # of LORs. For example, OSU only takes 1! Therefore, DO NOT ask for more than will be accepted by your college(s)!
- NAHS does not release LORs to students.
- Teachers spend a lot of time outside of school hours writing on behalf of students. Please use your very best, most genuine manners when asking for letters and for showing gratitude.
- Provide teachers a copy of a resume or a list of your activities, sports, volunteer service, your intended major (even if undecided), etc.
- ONLY NAHS staff can submit LORs through SchooLinks. If your recommender is not on NAHS staff, provide them with a link via common app or give them an addressed, stamped envelope to send the LOR directly to the college. Include a hard copy of any forms required.

#### **Requesting a Teacher Recommendation (LOR)**

All teacher recommendations (referred to as Teacher Evaluations in Common App) will be requested through <u>SchooLinks</u>.

- Log onto SchooLinks, click the College icon on the left navigation sidebar, then select College Applications from the drop-down menu.
- Click on the **pencil icon** of the college you want to request a teacher evaluation for.
- <u>Warning</u>: If you have not completed your FERPA Authorization for Common App, you will be required to do so before requesting teacher evaluations. If you have not completed your FERPA authorization, the following prompt will direct you to log in to Common App.
- In the "**Teacher Evaluations**" column, any required evaluations <u>will be outlined in red</u>. You will need to add a "**Recommender**" (the person filling out your Teacher Evaluation) for each required evaluation.

**Adding a Recommender** You have some options when it comes to determining who you would like to request an evaluation from:

#### a. Choose an existing teacher evaluation/LOR to assign to this application

If you have already requested a teacher evaluation for another college, you can assign an existing teacher evaluation to this school. These teachers will show up as Pending, Declined, or Fulfilled depending on the status of the already submitted recommendation. Request an evaluation from a new teacher who has a SchooLinks account

#### b. Request an evaluation from a new NAHS teacher/staff member

Search for them by name in the search field. If you choose this method, you will need to select the subject for which you would like an evaluation.

# c. Request an evaluation from someone outside of NAHS who does NOT have a SchooLinks account.

*-click* **Add them Manually**. Provide their First and Last Name, Email, and Subject to request an evaluation from them. You will again need to select their subject in order to continue. Note: You must use the search first in order to see this option.

#### -if required/desired

## ACTION 5 SEND TEST SCORES TO COLLEGES

List of Test Optional Colleges -Class of 2024 https://fairtest.org/test-optional-list/

To send test scores to colleges

- log into your ACT or College Board accounts
- follow the prompts to send the reports.
- ACT & College Board send score reports in batches. <u>It is not an immediate process</u>. To assure scores are received by the college deadline, **order reports weeks in advance!**

ACT: <u>www.actstudent.org</u> SAT, Subject Tests, AP: <u>www.collegeboard.org</u>

Note: ACT, SAT, SAT Subject Tests & AP scores are NOT listed on NAHS transcripts.

## Once you complete your 5 Action Steps, CONGRATULATIONS!

PHEWI Judit

| High School Name                      | New Albany High School                  |  |
|---------------------------------------|-----------------------------------------|--|
| High School Address                   | 7600 Fodor Road<br>New Albany, OH 43054 |  |
| CEEB Code                             | 363630                                  |  |
| Graduation Date                       | May 18, 2024                            |  |
| Graduating Class Size                 | 367                                     |  |
| Counselor Job Title                   | School & College Counselor              |  |
| Counselor Telephone #                 | 614-413-8300                            |  |
| GPA Scale (select from dropdown menu) | 4.0                                     |  |
| GPA Weighting (select one)            | Weighted                                |  |
| Class Rank Reporting (select one)     | None, NAHS does not report rank         |  |
| Course Scheduling System (select one) | semester                                |  |

## **Common Application Education Information**

• <u>Courses/Grades section of the Common App</u>. Most universities do not require applicants to self-report transcript (grades/credit). However, if you are applying to a college requiring self-reporting of courses/grades from your transcript, see example below on how to enter this information in the Courses/Grades section of the Common App.